## КАК ЗАРЕГИСТРИРОВАТЬСЯ

## на Всероссийскую Сеченовскую олимпиаду школьников по биологии и химии 2023-2024 уч.г.

Для регистрации необходимо перейти на сайт https://reg.sechenov.ru/

Для корректной работы сайта рекомендуем регистрироваться со стационарного компьютера, а не с мобильного телефона или планшета. Убедитесь, что в адресной строке указан верный сайт. Обратите внимание, что каждый год регистрация проходит **заново**, и аккаунты прошлых лет будут недействительны. Нажмите на кнопку «**Создать учетную запись**»

| 👘 Всероссийская Сеченовская ог 🗙 🕂       |                                                                                                    | ~ - Ø ×   |
|------------------------------------------|----------------------------------------------------------------------------------------------------|-----------|
| ← → C  i reg.sechenov.ru/log \/index.php |                                                                                                    | 🖻 🖈 🖬 🎯 🗄 |
|                                          | Всероссийская Сеченовская олимпиада школьников по профилю<br>"биология" и "химия"                                                                  |           |
|                                          | Логии / адрес электронной почты Забыли логии или пароль? Пароль В Вашем браузере должен быть разрешен прием cookies  Вход Вход                     |           |
| ⊏>[                                      | Вы в первый раз на нашем сайте?<br>Ала полноценного доступа к этому сайту Вам необходимо сначала создать учетную запись.<br>Создать учетную запись |           |
|                                          |                                                                                                    |           |

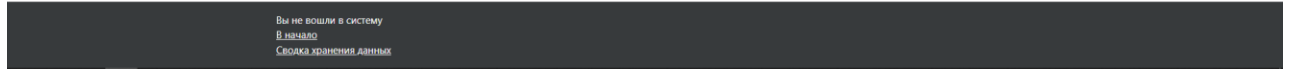

После того, как Вы нажали на эту кнопку, Вы переходите к заполнению анкеты для создания Личного кабинета. Укажите логин, придумайте пароль (обратите внимание на описание – пароль должен быть не короче 8 знаков, содержать заглавные и строчные буквы, цифры и символ). Электронная почта, которую вы укажете, должна быть активной, так как именно на нее Вам придёт письмо для активации личного кабинета.

| т Новая учетная запись × +                 |                                                                                                    | ~ - Ø ×   |
|--------------------------------------------|----------------------------------------------------------------------------------------------------|-----------|
| ← → C  i reg.sechenov.ru/login/signup.php? |                                                                                                    | 🖻 🖈 🖬 🔕 E |
|                                            | Всероссийская Сеченовская олимпиада школьников по<br>профилю "биология" и "химия"                                                                                                    | Â         |
|                                            | Новая учетная запись<br>• Свернуть все<br>• Выберите имя пользователя и пароль                                                                                                    |           |
|                                            | Логин<br>Пароль должен содержать символов - не менее 8, цифр - не менее 1, строчных букв -<br>не менее 1, прописных букв - не менее 1, не менее 1 имволов, не являющихся<br>буквами и цифрами, например такох как *, - или #.<br>Пароль |           |
|                                            | Заполните информацию о себе       Адрес электронной     •       Адрес электронной     •       Адрес электронной     •       Имя     •                                                                                                   |           |
|                                            | Фамилия • • • • • • • • • • • • • • • • • • •                                                                                                    |           |
|                                            | Фругие поля<br>Отчество                                                                                                    |           |

После заполнения анкеты и проставления согласия с пользовательским соглашением, внизу страницы будет активна кнопка «Создать мой новый аккаунт».

| fti Новая учетная запись x +                                                                                                    |                                                                                                    | ~ - σ ×            |
|----------------------------------------------------------------------------------------------------|----------------------------------------------------------------------------------------------------|--------------------|
| ← → C a reg.sechenov.ru/login/signup.php?                                                                                                    |                                                                                                    | @ * * <b>0</b> 0 : |
| оризнизация<br>Иные сведения об<br>обучении<br>Класс<br>Телефон участника<br>Саконного<br>представителя)<br>Е-mail родителя<br>(законного<br>представителя)<br>Адрес регистрации<br>участника<br>Гражданство<br>(законного<br>представителя)<br>Адрес регистрации<br>()<br>участника<br>Саконного<br>представителя) | Выбрать  Выбрать  Выбрать  А С С Положнием и Регламентом Олилипиады ознакомлен  С С Положнием и Регламентом Олилипиады ознакомлен          |                    |
| • Пользовательско<br>обязательные для заполнения<br>Вы не вошли в систему (бход)                                                                                                    | Ссилка на пользовательское соглашение<br>З Я понял(а) и согласен(на)<br>Создать мой новий аксаунт Отмена<br>поля в этой форме помечены € . |                    |
| В начало<br>Сволка хрансния ланных                                                                                                    |                                                                                                    |                    |

Нажмите «Создать мой новый аккаунт». Страница обновится, и Вы увидите информацию о письме с инструкциями, отправленном на указанный Вами электронный адрес. Войдите в свою электронную почту и откройте данное письмо.

| fn Подтердить учетную запись X +                                                                                                    | ~ - Ø ×                      |
|----------------------------------------------------------------------------------------------------|------------------------------|
| ← → C @ mssechnov.rulogin/ujgnup.php                                                                                                    | 여 년 ☆ 🛊 🛛 🎯 🗄                |
| Е Сеченовские олимпиады Руссоий (ти) +                                                                                                    | Вы не вошли в систему (Вход) |
| Всероссийская Сеченовская олимпиада школьников по профилю "биология" и "химия"<br>В начало / Подтвердить учетную запись                                                                              |                              |
| На указанный Вами адрес электронной почты было отправлено письмо с простыми инструкциями для завершения регистрации. Если у вас появятся проблемы с регистрацией, свяжитесь с администратором сайта. |                              |

Вы не вошли в систему (<u>Вход</u>) <u>В начало</u> Сводка хранения данных

Обратите внимание, что письмо часто уходит в папку «Спам».

Найдите письмо от

Администратор (отправлено через reg.sechenov.ru) noreply@sechenovreg.ru

и перейдите по ссылке в письме для подтверждения аккаунта.

После перехода по ссылке Вы оказываетесь в своём Личном кабинете, где вам нужно заполнить свою анкету до конца и выбрать профиль Олимпиады, в которой Вы хотите участвовать.

В графе «Другое» заполните данные СНИЛС, документа, удостоверяющего личность, сведения о школе и классе обучения, контактные телефоны.

| n Сеченовские олимпиады: Реда × +                                    | v - 6 X                 |
|----------------------------------------------------------------------|-------------------------|
| ← → C  ■ reg.sechenov.ru/user/edit.php                               | er 년 ☆ 😕 🖬 🎯 🗄          |
| ■ Сеченовские олимпиады Русский (ru) *                               | Имя Фамилияіd= 0000 🔍 🔹 |
| ▼ Другие поля                                                        |                         |
| Отчество                                                             |                         |
| Дата рождения                                                        | 5 • October • 2004 •    |
| снилс 0                                                              |                         |
| Вид документа, удостоверяющего личность 0                            | Выбрать                 |
| Серия документа, удостоверяющего личность 0                          |                         |
| Номер документа, удостоверяющего личность 0                          |                         |
| Дата выдачи документа, удостоверяющего личность                      | 5 • October • 2023 •    |
| Орган, выдавший документ, удостоверяющий личность                    |                         |
| Страна, в которой находится образовательная <b>()</b><br>организация | Выбрать е               |
| Субъект РФ, в котором находится образовательная<br>организация       | Выбрать 🕈               |
| Наименование образовательной организации                             |                         |
| Адрес образовательной организации 🕚                                  |                         |
| Иные сведения об обучении                                            |                         |
| Класс 0                                                              | Выбрать Ф               |
| Телефон участника 🕴                                                  |                         |
| Телефон родителя (законного представителя) 0                         |                         |
| E-mail родителя (законного представителя) 0                          |                         |

В самом конце анкеты, после галочки согласия на обработку персональных данных, будет графа «**Профиль** олимпиады», нажмите на «Выбрать» и Вы увидите выпадающий список со значениями:

«Химия 8-9-10-11 классы»

«Биология 5-6-7-8-9-10-11 классы»

«Химия 8-9-10-11 классы и биология 5-6-7-8-9-10-11 классы».

Выберите профиль олимпиады. Если Вы хотите участвовать в обеих олимпиадах, выберите третий вариант, где указаны оба профиля.

| Гражданство участника | 0 | Россия \$                                                                                                    |
|-----------------------|---|----------------------------------------------------------------------------------------------------|
| Профиль олимпиады     | 0 | <ul> <li>Даю согласие на обработку персональных данных</li> <li>Выбрать</li> </ul>                                                                                                    |
|                       |   | Выбрать<br>Химия 8 - 9 - 10 - 11 классы<br>Биология 5 - 6 - 7 - 8 - 9 - 10 - 11 классы<br>Химия 8 - 9 - 10 - 11 классы и биология 5 - 6 - 7 - 8 - 9 - 10 - 11 классы<br>Обновить профиль Отмена |

Обязательные для заполнения поля в этой форме помечены 🚺 .

После заполнения всех данных и выбора профиля олимпиады нажмите на кнопку «Обновить профиль».

Поздравляем, регистрация завершена! Ожидайте начала отборочного этапа согласно графику, вывешенному на официальной странице Всероссийской Сеченовской олимпиады школьников по биологии и химии: https://www.sechenov.ru/univers/structure/facultie/dovuz/olimpiady/